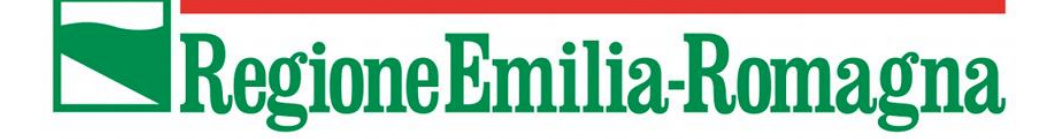

## Ordinanza n. 70 del 16 Ottobre 2014 art. 8 comma 1 Modifiche all'Ordinanza n. 57 del 12 ottobre 2012 e ss.mm.ii

# Richiesta di autorizzazione alla presentazione della domanda di contributo

## MANUALE DI UTILIZZO SISTEMA SFINGE

Versione 1.0 del 05.11.2014

#### INDICE

| 1.      | . CC          | NTEN   | UTO DEL MANUALE                                               | 2      |
|---------|---------------|--------|---------------------------------------------------------------|--------|
| 2.      | . IS          | TRUZI  | ONI UTILIZZO DELLA PROCEDURA                                  | 3      |
| 3.<br>U | . CC<br>TENZI | DLLEG/ | AMENTO, REGISTRAZIONE, ACCESSO AL SISTEMA E GESTIONE DELL     | E<br>6 |
|         | 3.1.          | Coll   | egamento al sistema                                           | 6      |
|         | 3.2.          | Reg    | istrazione utente principale                                  | 6      |
|         | 3.3.          | Acc    | esso al sistema                                               | 8      |
|         | 3.4.          | Ges    | tione delle utenze                                            | 9      |
|         | 3.4           | 4.1.   | Modalità di accesso alla sezione gestione utenti1             | 0      |
|         | 3.4           | 4.2.   | Creazione di un nuovo utente da parte dell'Utente principale1 | 0      |
|         | 3.4           | 4.3.   | Password: modifica Password1                                  | 1      |
|         | 3.4           | 1.4.   | Password: Struttura Password1                                 | 1      |
|         | 3.4           | 4.5.   | Password: Recupero Password1                                  | 2      |
|         | 3.4           | 4.6.   | Sospensione degli utenti1                                     | 3      |
| 4.      | . CR          | EAZIO  | DNE E COMPILAZIONE DELLA RICHIESTA1                           | 4      |
|         | 4.1.          | Crea   | azione della richiesta di presentazione della domanda1        | 5      |
|         | 4.2.          | Sez    | ione Domanda Introduttiva1                                    | 6      |
|         | 4.3.          | Sez    | ione Beneficiario1                                            | 8      |
|         | 4.4.          | Sez    | ione Interventi2                                              | 0      |
|         | 4.5.          | Sez    | ione Dettaglio Immobili2                                      | 1      |
|         | 4.6.          | Sez    | ione Compilatore2                                             | 2      |
| 5.      | . VA          | LIDAZ  | ZIONE E INVIO DELLA RICHIESTA24                               | 4      |
|         | 5.1.          | Vali   | dazione della richiesta24                                     | 4      |
|         | 5.2.          | Invi   | o della richiesta2                                            | 6      |
|         | 5.3.          | Mes    | saggi di errore2                                              | 7      |
| 6.      | . AS          | SISTE  | NZA2                                                          | 9      |

## LEGENDA SIMBOLI

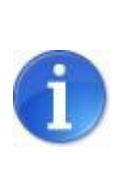

L'icona informativa fornisce indicazioni ulteriori su aree particolari del sistema

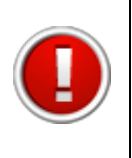

L'icona esclamativa segnala messaggi a cui prestare molta attenzione

## **1. CONTENUTO DEL MANUALE**

Il presente manuale contiene le istruzioni per la compilazione e trasmissione on-line, entro il 30 giugno 2015, della richiesta di autorizzazione alla presentazione della domanda di contributo ai sensi dell'articolo 8 comma 1 dell'Ordinanza n. 70/2014, in assenza dell'istanza preliminare di cui all'Ordinanza n. 131/2013.

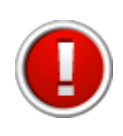

E' necessario trasmettere la richiesta di presentazione della domanda di contributo per poter presentare la domanda di contributo ai sensi dell'Ord.57/2012 e ss.mm.ii.

Le istruzioni contenute nel manuale sono quelle relative alle modalità:

- a) di utilizzo della procedura
- b) di collegamento, registrazione e accesso al sistema nonché di gestione delle utenze;
- c) di creazione e compilazione della domanda;
- d) di validazione e trasmissione della domanda.

Il manuale è scaricabile dalla sezione "Documentazione" nella pagina di Login accedendo all'indirizzo: https://sfingesisma.regione.emilia-romagna.it/sfinge\_si/aziende/WebLogin/

La procedura visualizza la schermata "Documentazione e manuali" contenente l'elenco dei documenti relativi alle ordinanze attive. Selezionare il link "Vedi documentazione" in corrispondenza dell'ordinanza di interesse e quindi scegliere il documento che si desidera scaricare cliccando il link "Scarica".

|                                  |                           | ELENCO DOCUMENTAZIONE E MANUALI                                                                                                    |
|----------------------------------|---------------------------|----------------------------------------------------------------------------------------------------|
| [1                               | sei in: Sezione presentaz | tione » Elenco documentazione e manuali]                                                                                                    |
| Utenti [0]                       |                           |                                                                                                    |
| DOCUMENTAZIONE [1]               | Pagina 1 di 1 R           | Registrazioni dalla 1 alla 5 di 5                                                                                                    |
|                                  |                           | Elenco ordinanze                                                                                                    |
| Istanza preliminare Ord. 131 [2] |                           | Ordinanza                                                                                                    |
| L                                | Vedi documentazione       | Ordinanza n. 57 del 12 ottobre 2012 e n. 74 del 14 novembre 2012                                                                                                    |
| Presentazione [3]                | Vedi documentazione       | Ordinanza n. 97 del 8-9-2013                                                                                                    |
| Comunicazioni istruttoria [4]    | Vedi documentazione       | Ordinanza n. 109/2013, come modificata dall'ordinanza 128/2013 - Tipologia 3 - Acquisizione di servizi di ricerca e sperimentazione                                   |
|                                  | Vedi documentazione       | Istanza preliminare alla domanda di contributo da presentare ai sensi dell'ordinanza n.57/2012 e ss. mm. Il entro il 31/01/2014                                       |
| Pagamenti [5]                    | Vedi documentazione       | Ordinanza n. 91 del 29 luglio 2013 (Modifiche all'Ord. n. 52 del 29 aprile 2013 e all'Ord n. 23 del 22 febbraio 2013 come modificata dall'Ord n. 26 del 6 marzo 2013) |
| Comunicazioni pagamenti [6]      |                           |                                                                                                    |
| Danno economico diretto [7]      |                           |                                                                                                    |
| Logout [8]                       |                           |                                                                                                    |

Figura 1.1 - Documentazione

## 2. ISTRUZIONI UTILIZZO DELLA PROCEDURA

Per un corretto utilizzo della procedura si consiglia di tener conto delle seguenti note:

- Compilazione della domanda: la compilazione può essere effettuata in più momenti successivi, a totale discrezione dell'utente. Nel caso, per esempio, in cui un'informazione non sia momentaneamente disponibile oppure si debba interrompere la compilazione, è sufficiente salvare le informazioni inserite fino a quel momento (vedi punto seguente) e riprendere la compilazione successivamente (anche a distanza di giorni), purché entro i limiti di scadenza fissati dall'Ordinanza.
- Salvataggio dati: è importante salvare spesso le videate che si stanno completando utilizzando il pulsante "Salva" posto a fine videata, in quanto la procedura non effettua il salvataggio automatico. La durata della sessione di lavoro non supera i 120 minuti per motivi di sicurezza: allo scadere del 120° minuto, sarà necessario immettere nuovamente la password di accesso al sistema.

I dati sono stati correttamente salvati

Figura 2.1 - Messaggio di conferma

• **Aiuto.** Per aiutare l'utente in fase di compilazione in corrispondenza di alcuni campi sono presenti note esplicative sotto all'etichetta.

Codice principale di attività Ateco 2007 della sede legale\* Il codice Ateco 2007 deve essere inserito nella seguente forma: L-NN.NN.NN (dove per "L" si intende una lettera e per "N" un valore numerico)

Figura 2.2 - Note aiuto compilazione campi

 Utilizzo delle liste a tendina. Il contenuto di alcune sezioni viene definito in base alle scelte effettuate dall'utente: per questa ragione, utilizzando i pulsanti "Seleziona" o "Carica", è possibile ricaricare la pagina aggiornandone i contenuti in base alle scelte fatte (esempio: nel campo Provincia, dopo aver selezionato quella di interesse, cliccando "Carica" nel successivo campo Comune viene visualizzata la lista di tutti i comuni appartenenti alla provincia scelta).

| Provincia nascita leg. rap.*<br>Valore obbligatorio mancante | Carica comuni         |
|--------------------------------------------------------------|-----------------------|
| Comune nascita leg. rap.*<br>Valore obbligatorio mancante    | Selezionare un valore |

Figura 2.3 - Utilizzo liste a tendina

• **Navigazione.** La barra del menu principale è composta da un **menu sezioni** sempre presente nella schermata e permette una semplice navigazione tra le sezioni.

[sei in: Sezione istanza preliminare » Elenco domande » Sezioni della domanda 1 » Domanda introduttiva]Domanda introduttivaBeneficiarioInterventiDettaglio immobiliCompilatore

Figura 2.4 - Barra del menu principale

- Stato della sezione. Ogni domanda di contributo è composta da più sezioni. Nell'elenco delle sezioni (a fianco del titolo di ogni singola sezione), al fine di evidenziarne lo stato di avanzamento, si visualizza tra parentesi il suo stato:
  - o **incompleto**: mancanza dati oppure presenza errori (colore rosso);
  - **completo**: dati correttamente inseriti (colore verde).

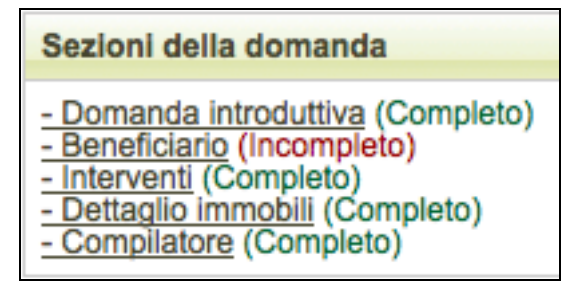

Figura 2.5 - Sezioni della domanda

Se lo stato della sezione è **Incompleto** entrare nella sezione selezionando il titolo e verificare:

 la presenza di errori nella compilazione delle sezioni. In corrispondenza dei campi non conformi si visualizza un messaggio di colore rosso che riporta la descrizione dell'errore riscontrato;

| Codice principale di attività Ateco 2007 della sede legale*                                                                                       |            |
|----------------------------------------------------------------------------------------------------|------------|
| Il codice Ateco 2007 deve essere inserito nella seguente forma:<br>L-NN.NN. (dove per "L" si intende una lettera e per "N" un valore<br>numerico) | G_45.11.02 |
| Codice Ateco non formattato correttamente                                                                                                    |            |

Figura 2.6 - Esempio segnalazione errore

 la presenza di campi obbligatori non compilati. In corrispondenza dei campi obbligatori, contrassegnati da asterisco (\*), non compilati si visualizza un messaggio di colore rosso "Valore obbligatorio mancante".

| Partita iva*                 |  |
|------------------------------|--|
| Valore obbligatorio mancante |  |

Figura 2.7 - Esempio segnalazione errore

- **Caratteristiche dei file da caricare.** Per la completezza della domanda di contributo occorre allegare la documentazione obbligatoria. I file dovranno rispettare le seguenti caratteristiche:
  - Dimensione non superiore a 20 Mb;
  - Estensioni tipo: .zip, .jpeg, .pdf, .p7m.

## 3. COLLEGAMENTO, REGISTRAZIONE, ACCESSO AL SISTEMA E GESTIONE DELLE UTENZE

### 3.1. Collegamento al sistema

Per poter procedere alla compilazione della domanda sul sistema occorre collegarsi ed effettuare la registrazione dell'utente principale al seguente indirizzo:

http://www.regione.emilia-romagna.it/terremoto/le-misure-per-le-imprese/sfinge

| REGISTRAZIONE NUOVO UTENTE PRINCIPALE |                                                               |
|---------------------------------------|---------------------------------------------------------------|
|                                       | Area Riservata                                                |
|                                       | Codice Organismo/Utente principale:                           |
|                                       | Nome Utente:                                                  |
|                                       | Password:                                                     |
|                                       | [L]ogin                                                       |
|                                       | Per problemi tecnici scrivere a: asstecnica.fesr@performer.it |
|                                       | Hai dimenticato la password?                                  |

Figura 3.1 - Pagina iniziale

La procedura visualizza la schermata dove è possibile:

- effettuare la prima registrazione al sistema;
- accedere al sistema utilizzando le credenziali ricevute dopo la registrazione.

Nel caso di imprese già registrate al sistema, ad esempio perché hanno già presentato domanda nell'ambito di altre misure a favore delle imprese colpite dal sisma, non sarà necessario effettuare una nuova registrazione, a meno che la stessa non sia scaduta (vedi par. 3.4.4).

## 3.2. Registrazione utente principale

Per registrare il nuovo utente principale occorre:

- 1) cliccare il pulsante "REGISTRAZIONE NUOVO UTENTE PRINCIPALE"
- 2) impostare la tipologia del soggetto: Persona Fisica o Persona Giuridica (se impresa);

| Regist    | razione utente princip    | ale          |         |  |
|-----------|---------------------------|--------------|---------|--|
| Passo     | 1: imposta la tipologia d | del soggetto |         |  |
| Tipologia | i soggetto *              | (            | Procedi |  |

Figura 3.2 - Scelta tipologia soggetto

3) compilare i campi presenti nella videata:

Se il nuovo utente è "Persona Fisica" è necessario inserire i dati della persona fisica;

| Registrazione utente principale                                                                 |                                                                                           |
|-------------------------------------------------------------------------------------------------|-------------------------------------------------------------------------------------------|
| Passo 2: Inserimento dei dati                                                                   |                                                                                           |
| Tipologia soggetto                                                                              | Persona Fisica                                                                            |
| Dati persona fisica                                                                             |                                                                                           |
| Nome *                                                                                          |                                                                                           |
| Cognome *                                                                                       |                                                                                           |
| Codice fiscale *                                                                                |                                                                                           |
| E-mail (NON deve essere<br>un indirizzo di posta certificata) *                                 |                                                                                           |
| Le credenziali per eff<br>all'indirizzo di posta elettronica<br>Inserisci il codice di verifica | iettuare l'accesso verrano inviate<br>specificato nel campo "E-mail" soprastante<br>25ad1 |
| REGISTRA ANNULLA                                                                                |                                                                                           |

Figura 3.3 - Modulo registrazione persona fisica

Se il nuovo utente è "Persona Giuridica" è necessario inserire:

- Dati dell'impresa.
- Dati della sede legale.
- Dati del legale rappresentante.
- Specifica se si presenta la domanda in quanto "Soggetto beneficiario che riceve il contributo" o "Soggetto terzo per conto del beneficiario" (consulenti/associazioni).

| rasso z: insermento del dati                                    |                                                                                       |
|-----------------------------------------------------------------|---------------------------------------------------------------------------------------|
| Tipologia soggetto                                              | Persona Giuridica 🛟                                                                   |
| Dati Impresa                                                    |                                                                                       |
| Denominazione *                                                 |                                                                                       |
| Codice fiscale impresa *                                        |                                                                                       |
| Partita IVA *                                                   |                                                                                       |
| Numero telefono *                                               |                                                                                       |
| Dati sede legale                                                |                                                                                       |
| Indirizzo sede legale *                                         |                                                                                       |
| Provincia                                                       | Filtra comuni                                                                         |
| Comune *                                                        |                                                                                       |
| CAP *                                                           |                                                                                       |
| Dati legale rappresentante                                      |                                                                                       |
| Nome *                                                          |                                                                                       |
| Cognome *                                                       |                                                                                       |
| Codice fiscale *                                                |                                                                                       |
| E-mail (NON deve essere<br>un indirizzo di posta certificata) * |                                                                                       |
| Le credenziali per<br>all'indirizzo di posta elettroni          | effettuare l'accesso verrano inviate<br>ca specificato nel campo "E-mail" soprastante |
| Presenta la domanda in quanto: *                                | Soggetto beneficiario che riceve il contributo                                        |
| Inserisci il codice di verifica                                 | 1e1b4                                                                                 |
| REGISTRA ANNULLA                                                |                                                                                       |

Figura 3.4 - Modulo di registrazione persona giuridica

Una volta compilati tutti i campi obbligatori (riconoscibili dalla presenza di un asterisco) e digitato il codice di verifica visualizzato nell'immagine, selezionare il pulsante "**REGISTRA**" per completare l'operazione.

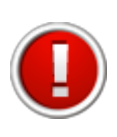

Nel campo "E-mail" è necessario indicare un indirizzo che **non** sia di posta elettronica certificata (PEC).

L'e-mail deve essere corretta ed utilizzata poiché le credenziali di accesso saranno inviate all'indirizzo specificato.

Nel caso si verifichi uno dei seguenti errori la procedura non salva i dati e riporta al modulo di compilazione segnalando l'errore con un messaggio di colore rosso:

- Uno o più campi obbligatori non compilati;
- Codice fiscale inserito non corretto;
- Codice fiscale inserito già presente in banca dati (un utente principale si può registrare nel sistema una sola volta);
- Codice di verifica inserito non corretto (diverso da quello visualizzato nell'immagine).

Esempio di errore:

Impossibile procedere: campi obbligatori non compilati

#### Figura 3.5 - Errore in fase di registrazione

**Se la registrazione è andata a buon fine** la procedura invia un messaggio di colorazione verde che conferma l'avvenuta registrazione. Il sistema invia all'indirizzo di posta specificato nel modulo registrazione una e-mail contenente le credenziali di accesso.

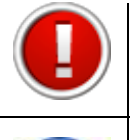

Al primo accesso il sistema forza, per questioni di sicurezza, l'utente a modificare la password ricevuta tramite e-mail con una personalizzata.

La E-mail contenente le credenziali di accesso verrà recapitata entro 8 ore dalla registrazione a sistema

## 3.3. Accesso al sistema

Per effettuare l'accesso al sistema digitare nella maschera di autenticazione le credenziali di accesso ottenute con la registrazione:

- Codice Organismo/Utente principale;
- Nome Utente (Username personale, un utente principale può avere più utenze);
- Password.

**Se la digitazione è corretta** si accede alla pagina iniziale dove scegliere la sezione in cui operare.

|                              | [sei in: Sezione presentazione » Bandi att | ivi]                                                                                    |            |              |
|------------------------------|--------------------------------------------|-----------------------------------------------------------------------------------------|------------|--------------|
| Utenti [0]                   | Bandi attivi                               |                                                                                         |            |              |
| Documentazione [1]           | Paoina 1 di 1 Registrazioni dal            | ia 1 alla 1 di 1                                                                        |            |              |
| PRESENTAZIONE [2]            |                                            | Titolo                                                                                  | Data avvio | Data termine |
|                              | Vedi elenco domande                        |                                                                                         |            |              |
| Comunicazioni istruttona [3] | Crea nuova domanda                         |                                                                                         |            |              |
| Logout [4]                   |                                            |                                                                                         |            |              |
| •                            |                                            |                                                                                         |            |              |
|                              |                                            | Per qualsiasi richiesta di assistenza cliccare il seguente link:<br>Richiedi assistenza |            |              |

Figura 3.6 - Accesso corretto

**Se le credenziali utilizzate non risultano corrette** si visualizza il messaggio di errore con la possibilità di ritentare l'autenticazione.

|   | La password inserita è errata |
|---|-------------------------------|
| 2 |                               |

Figura 3.7 - Errore in fase di autenticazione

Per questioni di sicurezza, **nel caso in cui si fallisca per 3 volte consecutivamente** l'autenticazione, l'utenza verrà bloccata per un tempo di 5 minuti.

In tale caso si visualizza il seguente messaggio:

| hai superato il numero di tentativi, l'accesso verra bloccato per 5 minuti |                 |  |
|----------------------------------------------------------------------------|-----------------|--|
|                                                                            |                 |  |
|                                                                            |                 |  |
| Area Riservata                                                             |                 |  |
| Codice Organismo/Utente principale:                                        |                 |  |
| Nome Utente:                                                               |                 |  |
| Password:                                                                  |                 |  |
| ILlogin                                                                    |                 |  |
| Per problemi tecnici scrivere a: asstecnica.fesr(                          | gperformer.it 🖂 |  |
|                                                                            |                 |  |

Figura 3.8 - Tre tentativi errati, utenza bloccata

## 3.4. Gestione delle utenze

L'utente principale (cioè chi chiede il contributo) può creare ulteriori utenze nominative rispetto all'utenza principale generata automaticamente dal sistema.

La creazione di più utenze per lo stesso nominativo permette di:

- affidare la compilazione della domanda a più referenti interni all'azienda stessa;
- affidare la compilazione della domanda ad eventuali consulenti esterni;
- avere una migliore gestione e un miglior controllo della procedura di compilazione della domanda, poiché il sistema consente di riconoscere, l'utente autorizzato che ha elaborato tutta la domanda o singole parti di essa nonché di eventuali modifiche apportate alla stessa;

• ottemperare alle disposizioni regionali e nazionali in materia di sicurezza, che stabiliscono che ogni utente debba disporre di una propria utenza nominativa.

#### *3.4.1. Modalità di accesso alla sezione gestione utenti*

Per accedere alla sezione **Gestione Utenti** occorre selezionare la voce "**Utenti**" nel menu principale. Il sistema visualizza l'elenco degli utenti autorizzati.

|                   | Nuovo | Filtro   |         | Pagina 1 di 1 Registr | azioni dalla 1 alla 1 di 1 |                |        |
|-------------------|-------|----------|---------|-----------------------|----------------------------|----------------|--------|
| Presentazione [1] |       | Nome     | Cognome | Codice fiscale        | Login                      | E-mail         | Stato  |
| Logout [2]        | Vedi  | Giuseppe | Verdi   | VRDGSP86T18H926P      | giuseppe.verdi             | prova@prova.it | Attivo |

Figura 3.9 - Elenco utenti autorizzati

L'elenco completo e il dettaglio degli utenti autorizzati può essere visualizzato solo dall'utente principale. Ogni utente autorizzato può visualizzare solo il dettaglio della propria utenza.

| UTENTI [0]        | Nome *           | Giuseppe          |
|-------------------|------------------|-------------------|
| Procentazione [1] | Cognome *        | Verdi             |
| Fresentazione [1] | Codice fiscale   | VRDGSP86T18H926P  |
| Logout [2]        | E-mail *         | prova@prova.it    |
|                   | Login            | giuseppe.verdi    |
|                   |                  | Modifica Password |
|                   |                  |                   |
|                   | REGISTRA ANNULLA |                   |

Figura 3.10 - Dettaglio utenza

## *3.4.2. Creazione di un nuovo utente da parte dell'Utente principale*

Per creare un nuovo utente, cliccare sul pulsante "**Nuovo**". Si visualizza la seguente schermata dove compilare i dati richiesti.

| <br> |
|------|
|      |
|      |
|      |
|      |
|      |

Figura 3.11 - Creazione nuovo utente

Confermare con il pulsante "**REGISTRA**". Il nuovo utente creato riceve una e-mail all'indirizzo indicato con le credenziali per effettuare il primo accesso.

#### 3.4.3. Password: modifica Password

Ogni utente può modificare la propria password accedendo al dettaglio della propria utenza e cliccando il pulsante "**Modifica Password**". La procedura chiede di inserire la vecchia password, digitarne una nuova e ripeterla per conferma. Selezionare "**REGISTRA**" per confermare l'operazione.

| JTENTI [0]        | Nome *           | Giuseppe          |
|-------------------|------------------|-------------------|
|                   | Cognome *        | Verdi             |
| Presentazione [1] | Codice fiscale   | VRDGSP86T18H926P  |
| Logout [2]        | E-mail *         | prova@prova.it    |
| Eogodi [2]        | Login            | giuseppe.verdi    |
|                   |                  | Modifica Password |
|                   |                  |                   |
|                   | REGISTRA ANNULLA |                   |

Figura 3.12 - Modifica password

Nel caso l'operazione vada a buon fine si visualizza un messaggio di conferma di colorazione verde con un collegamento per tornare al sistema; se sono presenti errori (ad esempio sbagliare la vecchia password) si visualizza un messaggio di colorazione rossa che segnala la tipologia di errore con un collegamento per riportare alla modalità di modifica password.

| Operazione eseguita correttamente |  |  |  |  |  |
|-----------------------------------|--|--|--|--|--|
|                                   |  |  |  |  |  |

Figura 3.13 - Modifica password, messaggio conferma

Operazione non eseguita La vecchia password inserita risulta errata

Figura 3.14 - Modifica password, messaggio errore

#### 3.4.4. Password: Struttura Password

Per questioni di sicurezza le password inserite nel sistema devono sottostare alle seguenti regole:

- Lunghezza: minimo 8 caratteri.
- Formattazione: contenere sia valori letterali che valori numerici.
- **Validità password:** la password scadrà dopo 90 giorni (3 mesi), dopodichè il sistema forzerà l'utente a modificarla.
- Validità utenza: l'utenza verrà bloccata se non si effettua un accesso per più di 180 giorni (6 mesi).

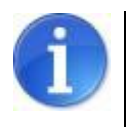

Ogni utente può modificare solo e soltanto la propria password.

| Vecchia Password Nuova Password Conferma Password La nuova password inserita dovrà rispettare i seguenti canoni: - Deve essere formata da almeno 8 caratteri - Deve avere almeno un carattere letterale - Deve avere almeno un carattere letterale - Deve avere almeno un carattere numerico - Avrà la validità di 90 giorni                                         | Login                              | vittorio.bianchi                                                                                                    |
|----------------------------------------------------------------------------------------------------|------------------------------------|----------------------------------------------------------------------------------------------------|
| Nuova Password         Conferma Password         La nuova password inserita dovrà rispettare i seguenti canoni:         - Deve essere formata da almeno 8 caratteri         - Deve avere almeno un carattere letterale         - Deve avere almeno un carattere letterale         - Deve avere almeno un carattere numerico         - Avrà la validità di 190 giorni | Vecchia Password                   |                                                                                                    |
| Conferma Password La nuova password inserita dovrà rispettare i seguenti canoni: - Deve essere formata da almeno 8 caratteri - Deve avere almeno un carattere letterale - Deve avere almeno un carattere numerico - Avrà la validità di 90 giorni                                                                                                    | Nuova Password                     |                                                                                                    |
| La nuova password inserita dovrà rispettare i seguenti canoni:<br>- Deve essere formata da almeno 8 caratteri<br>- Deve avere almeno un carattere letterale<br>- Deve avere almeno un carattere numerico<br>- Avri la validità di 90 giorni                                                                                                    | Conferma Password                  |                                                                                                    |
|                                                                                                    |                                    |                                                                                                    |
|                                                                                                    | La nuova pas<br>- De<br>- D<br>- D | sword inserita dovrà rispettare i seguenti canoni:<br>ve essere formata da almeno 8 caratteri<br>ieve avere almeno un carattere letterale<br>ve avere almeno un carattere numerico<br>– Avrà la validità di 90 giorni |

Figura 3.15 - Struttura password

### 3.4.5. Password: Recupero Password

Per procedere al "**Recupero password**" occorre cliccare sul link "**Hai dimenticato la password**?" presente nella pagina iniziale del sistema.

| Area Riservata                                       |                      |
|------------------------------------------------------|----------------------|
| Codice Organismo/Utente principale:                  |                      |
| Nome Utente:                                         |                      |
| Password:                                            |                      |
| ILlogin                                              |                      |
| Per problemi tecnici scrivere a: email_assistenza_ag | ccessi_da_definire 🖂 |
| Hai dimenticato la password?                         |                      |

Figura 3.16 - Recupero password

Per recuperare la password è necessario specificare alcuni dati dell'utenza, selezionando dalla lista a tendina una delle seguenti opzioni:

- Codice utente e nome utente;
- Codice utente e indirizzo di posta elettronica dell'utente (NB: l'e-mail deve corrispondere a quella impostata nella scheda di dettaglio utente, vedi paragrafo 3.4.2);

Confermare la scelta con il pulsante "Imposta opzione".

| Recupero password<br>Si prega di selezionare una delle 2 opzioni per procedere con il recupero della password:<br>Imposta opzione |
|----------------------------------------------------------------------------------------------------|
| Opzione 1 Codice utente principale Nome utente                                                                                    |
| Opzione 2 Codice utente principale E-mail                                                                                         |
| Inserisci il codice di verifica                                                                                                   |
| ANNULLA                                                                                                    |

Figura 3.17 - Scelta opzione di recupero password

Inserire i dati dell'utenza di cui si è persa la password, digitare il codice di verifica e premere il pulsante "**REGISTRA**". Il sistema invia una e-mail, all'indirizzo dell'utente, con una nuova password.

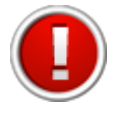

Al primo accesso successivo al recupero della password, per questioni di sicurezza, l'utente è obbligato a modificare la propria password.

## 3.4.6. Sospensione degli utenti

L'utente principale può sospendere gli utenti autorizzati all'accesso. L'utente sospeso è disabilitato all'accesso al sistema. Per sospendere un utente selezionare dalla tabella utenti il link "**Sospendi**" relativo al nominativo.

Per riattivare un utente "sospeso" all'utilizzo del sistema, cliccare il link "Attiva".

|          | Nome     | Cognome | Codice fiscale   | Login            | E-mail                    | Stato  |
|----------|----------|---------|------------------|------------------|---------------------------|--------|
| Vedi     | Vittorio | Bianchi | BNCVTT86T18H926P | vittorio.bianchi | vittorio.bianchi@prova.it | Attivo |
| Vedi     |          |         |                  |                  |                           |        |
| Sospendi | Giuseppe | Verdi   | VRDGSP86T18H926P | giuseppe.verdi   | giuseppe.verdi@prova.it   | Attivo |

Figura 3.18 - Sospensione utenti

## 4. CREAZIONE E COMPILAZIONE DELLA RICHIESTA

La procedura **"Richiesta di presentazione domanda di contributo - art. 8 comma 1 Ord. 70/2014**" contiene le funzionalità utili a compilare il formulario per l'invio della richiesta di presentazione alla domanda di contributo in assenza dell'istanza preliminare di cui all'Ordinanza n. 131/2013, necessaria alla presentazione della domanda di contributo.

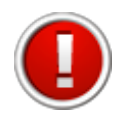

## La procedura per la presentazione della richiesta sarà attiva fino al 30.06.2015.

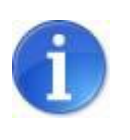

La domanda di contributo potrà essere presentata solo dopo l'autorizzazione alla richiesta di presentazione da parte del Commissario delegato. Nella domanda di contributo il sistema richiede l'inserimento del numero di protocollo di invio della richiesta di presentazione.

Selezionando dal menu principale il pulsante "**Presentazione**" si accede alla schermata contenente le ordinanze attive e la funzionalità per la richiesta di presentazione della domanda di contributo.

| Utenti [0]                       | Ordinanze attive Ordinanze concluse                                                                                                    |                                                                                                 |                     |                     |
|----------------------------------|----------------------------------------------------------------------------------------------------|-------------------------------------------------------------------------------------------------|---------------------|---------------------|
| Documentazione [1]               | Pagina 1 di 1 Registrazioni dalla 1 alla 4 d                                                                                           | i 4                                                                                             |                     |                     |
| Istanza preliminare Ord. 131 [2] |                                                                                                    | Titolo                                                                                          | Data avvio          | Data termine        |
| PRESENTAZIONE [3]                |                                                                                                    |                                                                                                 |                     |                     |
| Comunicazioni istruttoria [4]    | Vedi elenco domande<br>Crea nuova domanda                                                                                              |                                                                                                 | 15/11/2012          | 20/06/2015          |
| Pagamenti [5]                    | Vedi elenco domande per richieste di integrazioni<br>relativamente alle modifiche introdotte<br>dall'ord 3/2014 / varianti progettuali | Ordinanza n. 57 del 12 ottobre 2012 e n. 74 del 14 novembre 2012                                | 00:00               | 23:59               |
| Comunicazioni pagamenti [6]      |                                                                                                    |                                                                                                 |                     |                     |
| Danno economico diretto [7]      |                                                                                                    |                                                                                                 |                     |                     |
| Logout [8]                       | <u>Vedi elenco domande</u><br>Crea nuova domanda                                                                                       | Ordinanza n. 6 del 10 luglio 2014, Alluvione/Trombe d'aria                                      | 01/09/2014<br>00:00 | 28/02/2015<br>23:59 |
|                                  | Vedi elenco domande                                                                                                    | Ordinanza n.91 del 29 luglio 2013 come modificata dall'Ordinanza n. 158 del 23 dicembre<br>2013 | 10/09/2013<br>00:00 | 31/12/2014<br>23:59 |
|                                  | Vedi elenco domande<br>Crea nuova domanda                                                                                              | Richiesta di presentazione domanda di contributo - art. 8 comma 1 Ord. 70/2014                  | 16/10/2014<br>00:00 | 30/06/2015<br>23:59 |

Figura 4.1 - Accesso alla procedura

## 4.1. Creazione della richiesta di presentazione della domanda

Per creare una nuova richiesta di presentazione della domanda di contributo cliccare sul link <u>Crea nuova domanda</u>.

| l | Vedi elenco domande | Disbiasta di procentazione demanda di contributo , art. 0 commo 1.0rd 70/2014  | 16/10/2014 | 30/06/2015 |
|---|---------------------|--------------------------------------------------------------------------------|------------|------------|
| l | Crea nuova domanda  | Richiesta di presentazione domanda di contributo - art. o comma 1 Ord. 70/2014 | 00:00      | 23:59      |

Figura 4.2 - Primo accesso per creare la richiesta

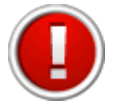

Il link "Vedi elenco domande" nella sezione "Presentazione" si visualizza se la domanda di contributo è già stata creata.

Dopo aver creato la domanda, il sistema propone la schermata dove visualizzare le informazioni riepilogative della richiesta di presentazione e le seguenti funzionalità:

- <u>Compila domanda</u> per accedere al dettaglio della richiesta di presentazione e procedere alla compilazione delle sue parti;
- <u>Scarica il fac-simile della domanda</u> per scaricare il documento provvisorio della richiesta di presentazione;
- <u>Valida la domanda</u> per validare la richiesta di presentazione al termine della compilazione e inviarla alla Pubblica Amministrazione.

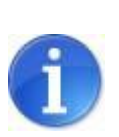

Fino alla validazione dei dati inseriti nelle sezioni che compongono la richiesta di presentazione, l'utente potrà in ogni momento scaricare il documento provvisorio (**fac-simile**) contenente i dati sino a quel momento inseriti.

| Pagina 1 di 1 Registrazioni dalla 1 alla 5 di 5 |            |                             |                          |                   |                                                  |  |
|-------------------------------------------------|------------|-----------------------------|--------------------------|-------------------|--------------------------------------------------|--|
|                                                 |            |                             | Elenco domande           |                   |                                                  |  |
|                                                 | ld domanda | Beneficiario del contributo | Utente creazione domanda | Validazione       |                                                  |  |
| Compila domanda                                 |            |                             |                          | Valida la domanda | Scarica il fac-simile dell'istanza preliminare 🔎 |  |

Figura 4.3 - Accesso al dettaglio

Per accedere al dettaglio della richiesta selezionare il link Compila domanda.

La domanda è composta di più sezioni. A fianco del titolo di ogni sezione, al fine di evidenziarne lo stato di avanzamento, si visualizza tra parentesi il suo stato:

- incompleto: mancanza dati oppure presenza errori (colore rosso);
- **completo**: dati correttamente inseriti (colore verde).

Per compilare la richiesta, cliccare su una qualsiasi delle sezioni della domanda.

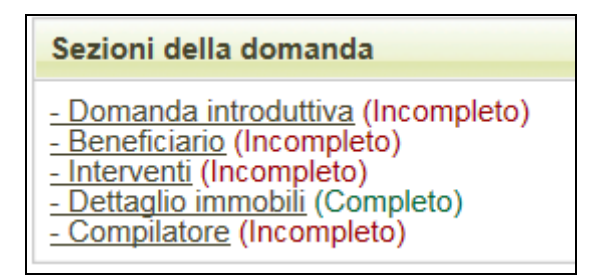

Figura 4.4 - Sezioni

La barra del menu principale è sempre presente nella schermata e permette una semplice navigazione tra le sezioni: cliccando sul titolo di una sezione si accede al modulo di dettaglio dove procedere alla compilazione.

| [sei in: Sezione istanza preliminare » Elenco domande » Sezioni della domanda 1 » Domanda introduttiva] |              |            |                    |             |  |  |  |
|----------------------------------------------------------------------------------------------------|--------------|------------|--------------------|-------------|--|--|--|
| Domanda introduttiva                                                                                    | Beneficiario | Interventi | Dettaglio immobili | Compilatore |  |  |  |

Figura 4.5 - Barra del menu

## 4.2. Sezione Domanda Introduttiva

La "Domanda Introduttiva" è la prima sezione da compilare e validare obbligatoriamente, in quanto contiene informazioni che definiscono la struttura dell'istanza e determinano la modalità di compilazione delle successive sezioni.

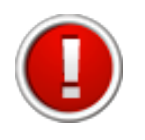

Se la sezione **Domanda introduttiva** non è stata compilata e validata la procedura blocca l'accesso alle altre sezioni.

Per accedere alla sezione cliccare sul pulsante "**Domanda Introduttiva**". La procedura visualizza il modulo suddiviso in due parti:

a) Dati relativi all'individuazione del beneficiario del contributo, selezionare la tipologia di beneficiario che richiede il contributo

| DOMANDA INTRODUTTIVA                                                         |                                                                                                    |  |  |
|------------------------------------------------------------------------------|----------------------------------------------------------------------------------------------------|--|--|
| Il beneficiario del contributo richiesto è:*<br>Valore obbligatorio mancante | <ul> <li>Impresa che esercitava l'attività in un immobile danneggiato dal sisma</li> <li>Libero professionista</li> <li>Persona fisica proprietaria o titolare di altro titolo giuridico di disponibilità di immobile danneggiato/distrutto dal sisma che non svolgeva attività di impresa alla data del sisma</li> <li>Persona giuridica proprietaria o titolare di altro titolo giuridico di disponibilità di immobile danneggiato/distrutto dal sisma che non svolgeva attività di impresa alla data del sisma</li> <li>Amministratore di condominio produttivo danneggiato/distrutto dal sisma</li> <li>Consorzio costituito ai sensi dell'art. 2602 del Codice Civile</li> </ul> |  |  |

Figura 4.6 - Selezione del beneficiario contributo

- b) Dati relativi al compilatore della richiesta, selezionare la tipologia di soggetto che compila la domanda:
- Beneficiario medesimo;
- Associazione di categoria;
- Consulente/studio di consulenza.

| Il compilatore della domanda è:*<br>Valore obbligatorio mancante | <ul> <li>Beneficiario medesimo</li> <li>Associazione di categoria</li> <li>Consulente/Studio di consulenza</li> </ul> |
|------------------------------------------------------------------|----------------------------------------------------------------------------------------------------|
|------------------------------------------------------------------|----------------------------------------------------------------------------------------------------|

Figura 4.7 - Selezione del compilatore domanda

Cliccare il pulsante "Salva".

Sulla base della tipologia di beneficiario scelta la procedura richiede l'inserimento di informazioni aggiuntive:

 se "Impresa che esercitava l'attività in un immobile danneggiato dal sisma", occorre selezionare il settore economico di appartenenza;

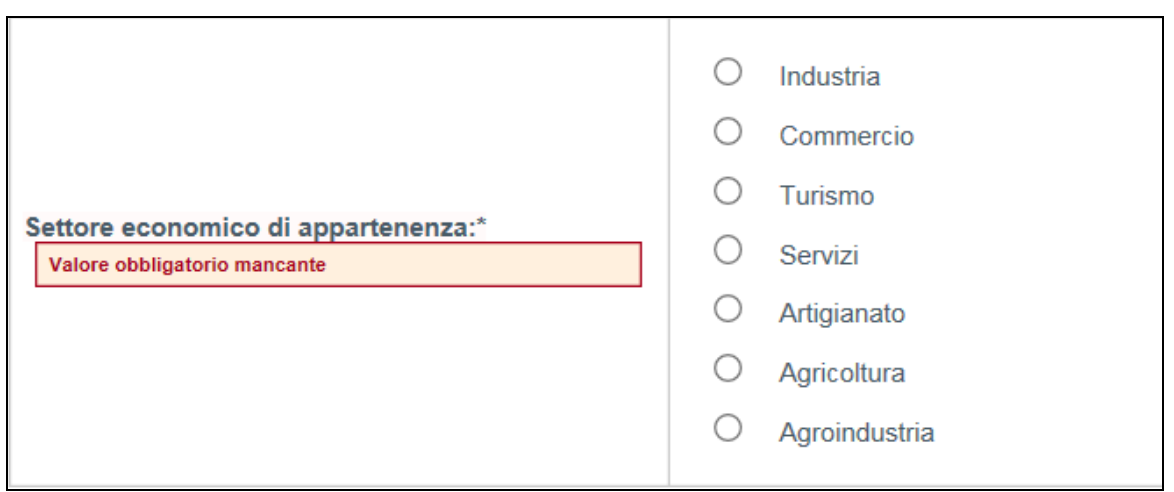

Figura 4.8 - Selezione settore economico di appartenenza

 se "Libero professionista", occorre selezionare se trattasi di Singolo professionista o Studio associato/Associazione professionale;

| Specificare se trattasi di:* | <ul> <li>Libero professionista</li> <li>Studio/Associazione professionale</li> </ul> |
|------------------------------|--------------------------------------------------------------------------------------|
|------------------------------|--------------------------------------------------------------------------------------|

Figura 4.9 - Selezione libero professionista o Studio/Associazione

 se "Persona fisica proprietaria o titolare di altro titolo giuridico di disponibilità di immobile danneggiato/distrutto dal sisma che non svolgeva attività di impresa nell'immobile alla data del sisma", occorre indicare la tipologia dell'Immobile in disponibilità. Se ad uso produttivo o se trattasi di immobile in cui alla data del sisma si svolgeva un'attività/servizio senza fine di lucro e collocato all'interno di un edificio interamente composto da unità immobiliari ad uso produttivo;

| Indicare la tipologia dell'immobile in | Immobili ad uso produttivo                                                                                                    |
|----------------------------------------|----------------------------------------------------------------------------------------------------|
| disponibilita:*                        | Immobili in cui alla data del sisma si svolgeva un'attività/servizio senza fine di lucro e collocato all'interno di un edificio interamente composto da unità immobiliari ad uso produttivo |

## Figura 4.10 - Selezione tipologia immobile

 se "Persona giuridica proprietaria o titolare di altro titolo giuridico di disponibilità di immobile danneggiato/distrutto dal sisma che non svolgeva attività di impresa alla nell'immobile data del sisma" occorre indicare la tipologia dell'Immobile in disponibilità. Se ad uso produttivo o se trattasi di immobile in cui alla data del sisma si svolgeva un'attività/servizio senza fine di lucro e collocato all'interno di un edificio interamente composto da unità immobiliari ad uso produttivo.

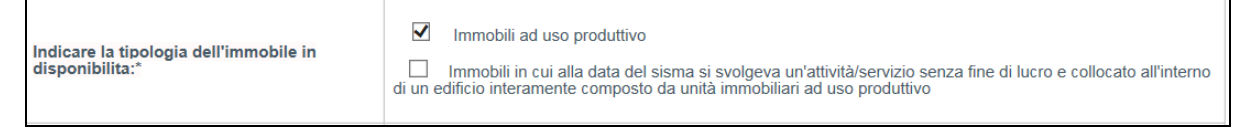

## Figura 4.11 - Selezione tipologia immobile

In seguito al salvataggio dei dati inseriti, se tutti i campi obbligatori sono stati compilati e se non ci sono errori, è possibile validare la sezione **Domanda introduttiva** cliccando sul pulsante "**Valida le informazioni preliminari e prosegui con l'inserimento del formulario**".

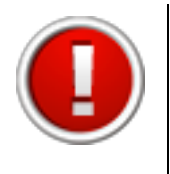

La validazione della sezione **Domanda introduttiva** non permette successive modifiche ai dati inseriti.

Solo dopo la validazione è possibile accedere alle altre sezioni.

#### 4.3. Sezione Beneficiario

Per accedere alla sezione Beneficiario cliccare sul pulsante "**Beneficiario**" in alto nella pagina (Menù sezioni).

In base alla tipologia di beneficiario inserita nella sezione "Domanda Introduttiva" la procedura propone la videata corrispondente per l'inserimento delle informazioni.

|                                                                                                    | BENEFICIARIO                                 |
|----------------------------------------------------------------------------------------------------|----------------------------------------------|
|                                                                                                    | Dati relativi al rappresentante dell'impresa |
| Nome leg. rap.*                                                                                              | x                                            |
| Cognome leg. rap.*                                                                                           | x                                            |
| Codice fiscale leg. rap.*<br>Valore obbligatorio mancante - Il codice fiscale deve essere lungo 16 caratteri |                                              |
| Provincia nascita leg. rap.*                                                                                 | Bari V Carica comuni                         |
| Comune nascita leg. rap.*                                                                                    | Capurso                                      |
| Data nascita leg. rap.* Valore obbligatorio mancante                                                         |                                              |
| Indirizzo residenza leg. rap.*                                                                               | x                                            |
| Numero civico residenza leg. rap.*<br>Valore obbligatorio mancante                                           |                                              |
| Provincia residenza leg. rap.* Valore obbligatorio mancante                                                  | Selezionare un valore V                      |
| Comune residenza leg. rap.* Valore obbligatorio mancante                                                     | Selezionare un valore V                      |
| C.a.p. residenza leg. rap.* Il cap deve essere un numero di 5 cifre                                          | xxxxx                                        |

Figura 4.12 - Beneficiario selezionato: Impresa

Le imprese che intendono presentare la richiesta di presentazione alla domanda di contributo per danni agli immobili devono compilare nella sezione Beneficiario la parte dedicata alle Unità locali, selezionando la provincia e comune di ubicazione dell'immobile. Se l'impresa possiede immobili danneggiati in altri comuni interessati dal terremoto, occorre indicare l'informazione nel campo "Altre localizzazioni".

| Unità locali interessate dal terremoto?*                | <ul><li>Sì</li><li>No</li></ul> |
|---------------------------------------------------------|---------------------------------|
| Provincia unità locale*<br>Valore obbligatorio mancante | Carica comuni                   |
| Comune unità locale*                                    | Selezionare un valore           |
| Altre localizzazioni                                    |                                 |

Figura 4.13 - Beneficiario Impresa: unità locali

La procedura chiede di rispondere ad alcuni quesiti.

|                                                                   | Dati relativi alla presentazione |
|-------------------------------------------------------------------|----------------------------------|
| Si ha precedentemente presentato istanza preliminare?*            | No                               |
| Motivazioni della non presentazione* Valore obbligatorio mancante | $\bigcirc$                       |

Inserire le informazioni obbligatorie e salvare selezionando il pulsante "**Salva**" in fondo alla pagina.

Cliccando il pulsante "**Caricamento documenti**" si accede alla sezione dove è possibile caricare eventuale documentazione a supporto della motivazione per non aver presentato l'istanza preliminare.

La procedura permette di caricare uno o più documenti scegliendo il file desiderato con il pulsante "**Sfoglia**" e cliccando sul pulsante "**Carica**" per allegarlo. I documenti possono essere eliminati con la funzionalità <u>Cancella</u>.

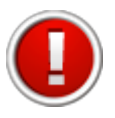

I file possono essere di tipo: .zip, .jpeg, .pdf. La dimensione dei file da caricare non deve superare i 20 Mb.

Terminato l'inserimento dei dati, se tutti i campi obbligatori sono stati compilati correttamente, nella schermata Sezioni della domanda alla voce **"Beneficiario"** la procedura visualizza lo stato **(Completo).** 

#### 4.4. Sezione Interventi

Per accedere alla sezione Interventi cliccare sul pulsante "**Interventi**" in alto nella pagina (Menù sezioni).

Nella sezione occorre selezionare uno o più interventi oggetto della presentazione e cliccare il pulsante "**Salva**" in fondo alla pagina.

| INTERVENTI                                          |                                                                                                    |  |  |  |
|-----------------------------------------------------|----------------------------------------------------------------------------------------------------|--|--|--|
| Interventi per i quali si richiederà il contributo* | Interventi di riparazione/miglioramento sismico/demolizione e ricostruzione di immobili danneggiati/distrutti dal sisma Interventi di riparazione/riacquisto di beni mobili strumentali, infrastrutture, attrezzature danneggiati/distrutti dal sisma presenti nel libro dei beni ammortizzabili, nell'inventario o altri registri Interventi di ripristino delle scorte danneggiate/distrutte dal sisma presenti nelle scritture contabili di magazzino Interventi di delocalizzazione temporanea delle attività Interventi di delocalizzazione definitiva delle attività Interventi di delocalizzazione definitiva delle attività Interventi di delocalizzazione definitiva delle attività Interventi di delocalizzazione definitiva delle attività Interventi di delocalizzazione definitiva delle attività Interventi di delocalizzazione definitiva delle attività Interventi di di setoro dei danoi economici subili dai prosti D.O.P./I.G.P. |  |  |  |
|                                                     | Interventi di risorio dei danni economici subili dai produ D.C.I. 7.0.1.     Interventi di riparazione/miglioramento sismico/demolizione e ricostruzione di immobili quali cabine elettriche, torri acquedottistiche, magazzini verticali tipo silos, ecc                                                                                                    |  |  |  |

Figura 4.14 - Interventi oggetto della richiesta

Per ogni intervento selezionato la procedura propone un modulo dove indicare l'importo del danno stimato.

|                                                                                                    | 0          | < 100.000 euro                     |
|----------------------------------------------------------------------------------------------------|------------|------------------------------------|
|                                                                                                    | $\bigcirc$ | Tra 100.000 e 500.000 euro         |
| Danno stimato per gli interventi di ristoro dei<br>danni economici subiti dai prootti D.O.P./I.G.P.* | $\bigcirc$ | Tra 500.000 e 1.000.000 di euro    |
| Valore obbligatorio mancante                                                                         | 0          | Tra 1.000.000 e 5.000.000 di euro  |
|                                                                                                    | 0          | Tra 5.000.000 e 10.000.000 di euro |
|                                                                                                    | $\bigcirc$ | > 10.000.000 di euro               |
|                                                                                                    |            |                                    |

Figura 4.15 - Danno stimato per l'intervento selezionato

Terminato l'inserimento dei dati relativi alla sezione, se tutti i campi obbligatori sono stati compilati correttamente, nella schermata Sezioni della domanda alla voce **"Interventi"** la procedura visualizza lo stato **(Completo).** 

## 4.5. Sezione Dettaglio Immobili

Per accedere alla sezione relativa alla richiesta di contributo per gli interventi relativi ad immobili danneggiati o distrutti dal sisma, cliccare sul pulsante "**Dettaglio Immobili**" in alto nella videata (Menù sezioni).

Possono compilare questa sezione solo i seguenti beneficiari:

- Libero professionista;
- Persona fisica;
- Persona giuridica;
- Consorzio.

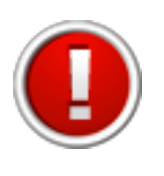

Per la tipologia beneficiario "Impresa" questa sezione non è prevista. L'impresa deve indicare il comune in cui è situato l'immobile danneggiato nella sezione Beneficiario, nei campi dedicati alle unità locali.

La procedura al primo accesso visualizza la schermata vuota.

Cliccare sul pulsante "**Nuovo**" per creare il modulo di dettaglio dell'immobile danneggiato da ripristinare e selezionare il pulsante "**Salva**" per salvare le informazioni inserite.

| DETTAGLIO IMMOBILI                                  |                                                                                                    |  |  |  |
|-----------------------------------------------------|----------------------------------------------------------------------------------------------------|--|--|--|
| Provincia* Valore obbligatorio mancante             | Carica comuni                                                                                                    |  |  |  |
| Comune* Valore obbligatorio mancante                | Selezionare un valore                                                                                                    |  |  |  |
| Numero di immobili*<br>Valore obbligatorio mancante |                                                                                                    |  |  |  |
| Destinazione d'uso*<br>Valore obbligatorio mancante | <ul> <li>Immobile ad uso industriale</li> <li>Immobile ad uso artigianale</li> <li>Immobile ad uso commerciale</li> <li>Immobile ad uso turistico/ricettivo (Es. albergo, azienda agrituristica, altre strutture ricettive)</li> <li>Immobile ad uso agricolo</li> <li>Altro</li> </ul> |  |  |  |

Figura 4.16 - Dettaglio immobili

La procedura visualizza una tabella riepilogativa degli immobili, dalla quale è possibile modificare e cancellare voci precedentemente inserite utilizzando le funzionalità **Modifica** e **Elimina**. Una colonna chiamata "**Stato**" notifica se sono stati compilati tutti i campi obbligatori in seguito alla creazione.

| Νυονο                                           |                                           |            |   |          |  |  |  |
|-------------------------------------------------|-------------------------------------------|------------|---|----------|--|--|--|
| Pagina 1 di 1 Registrazioni dalla 1 alla 1 di 1 |                                           |            |   |          |  |  |  |
| Dettaglio immobili                              |                                           |            |   |          |  |  |  |
|                                                 | Provincia Comune Numero di immobili Stato |            |   |          |  |  |  |
| Modifica<br>Elimina                             | BO                                        | Crevalcore | 3 | Completo |  |  |  |

Figura 4.17 - Elenco dettaglio immobili

## 4.6. Sezione Compilatore

Per accedere alla sezione relativa al compilatore della richiesta cliccare su "**Compilatore**" in alto nella pagina (Menu sezioni).

Questa sezione è prevista solo nel caso in cui la richiesta sia compilata a cura di un soggetto terzo (Associazione di categoria oppure Consulente/Studio di consulenza) designato dal beneficiario (si veda nella sezione **Domanda introduttiva** la voce "il compilatore della domanda è").

La procedura visualizza il modulo per l'inserimento dei dati relativi al soggetto incaricato di compilare la domanda.

|                                                                                    | COMPILATORE                                        |
|------------------------------------------------------------------------------------|----------------------------------------------------|
| Ragione sociale*                                                                   | x                                                  |
|                                                                                    | Dati relativi al soggetto terzo compilatore        |
| Nome*                                                                              | x                                                  |
| Cognome*                                                                           | x                                                  |
| Codice fiscale*                                                                    |                                                    |
| Valore obbligatorio mancante - Il codice fiscale deve essere lungo<br>16 caratteri |                                                    |
| Provincia nascita*                                                                 |                                                    |
| Valore obbligatorio mancante                                                       | Selezionare un valore Carica comuni                |
| Comune nascita*                                                                    |                                                    |
| Valore obbligatorio mancante                                                       | Selezionare un valore V                            |
| Data nascita*                                                                      |                                                    |
| Valore obbligatorio mancante                                                       |                                                    |
| Provincia residenza*                                                               |                                                    |
| Valore obbligatorio mancante                                                       | Carica comuni                                      |
| Comune residenza*                                                                  |                                                    |
| Valore obbligatorio mancante                                                       | Selezionare un valore V                            |
| Indirizzo residenza*                                                               | x                                                  |
| Numero civico residenza*                                                           |                                                    |
| Valore obbligatorio mancante                                                       |                                                    |
|                                                                                    | Riferimenti relativi al soggetto terzo compilatore |

Figura 4.18 - Dettaglio compilatore

Compilare il modulo e salvare i dati inseriti cliccando sul pulsante "**Salva**" in fondo alla pagina.

Se tutti i campi obbligatori sono stati compilati correttamente, nella schermata Sezioni della domanda alla voce "**Compilatore**", la procedura visualizza lo stato **(Completo).** 

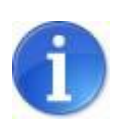

Il Compilatore può firmare digitalmente la richiesta allegando la propria carta d'identità oltre a quella del Beneficiario (scannerizzazione dei documenti in un unico file da firmare digitalmente).

## **5. VALIDAZIONE E INVIO DELLA RICHIESTA**

Dopo aver completato l'inserimento dei dati nelle varie sezioni che compongono la richiesta di presentazione della domanda di contributo, la procedura visualizza tutte le sezioni affiancate dallo stato (completo). La procedura permette di validare e inviare la richiesta solo se tutti i dati obbligatori sono stati compilati e non sono presenti errori nei moduli delle sezioni.

Le fasi per l'invio corretto della richiesta, descritte nei paragrafi seguenti, sono:

- 1) Validare la richiesta;
- 2) Scaricare il pdf della richiesta validata;
- 3) Firmare digitalmente il pdf della richiesta;
- 4) Firmare digitalmente la carta d'identità del Legale Rappresentante;
- 5) Caricare il pdf e la carta d'identità firmati digitalmente;
- 6) Inviare la richiesta.

## La richiesta deve essere compilata e inviata <u>esclusivamente</u> tramite il sistema Sfinge della Regione, entro il 30.06.2015.

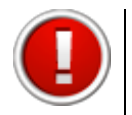

Si ricorda che dopo la validazione i dati sono bloccati e non più modificabili.

## 5.1. Validazione della richiesta

Per validare la richiesta di presentazione selezionare il link **"Elenco domande**" nella barra in alto **[sei in: Sezione presentazione»**<u>Ordinanze attive</u>**»Elenco domande]** per tornare alla lista delle domande inserite.

La procedura visualizza l'elenco delle richieste inserite e le funzionalità:

- Valida la domanda;
- Scarica il fac-simile della domanda.

|                 | Elenco domande |                             |                                |                   |                                       |  |
|-----------------|----------------|-----------------------------|--------------------------------|-------------------|---------------------------------------|--|
|                 | ld domanda     | Beneficiario del contributo | Responsabile creazione domanda | Validazione       |                                       |  |
| Compila domanda | 1/156          |                             |                                | Valida la domanda | Scarica il fac-simile della domanda 🔎 |  |

Figura 5.1 - Funzionalità per validazione

Cliccare sul link **Valida la domanda**: la procedura controlla la completezza delle sezioni inserite.

Una volta terminata la verifica dei dati la procedura visualizza un messaggio di conferma dell'operazione o di errore, in presenza di sezioni Incomplete.

Non tutte le sezioni della domanda sono complete pertanto non è possibile procedere con la validazione della domanda. <u>Torna all'elenco delle domande</u>

Figura 5.2 - Esempio di errore

| [se | ei in: Sezione istanza preliminare » Elenco domande » Validazione domanda ] |
|-----|-----------------------------------------------------------------------------|
|     | Tutte le sezioni sono complete. E' possibile validare la domanda.           |
|     | <u>Valida la domanda</u>                                                    |
|     | Torna all'elenco delle domande                                              |

Figura 5.3 - Messaggio di avvenuta verifica

Cliccare sul link Valida la domanda per procedere alla validazione.

**Scaricare il pdf della richiesta** di autorizzazione alla presentazione della domanda di contributo compilata e firmarlo digitalmente.

Il sistema visualizza la schermata dove selezionare la funzionalità "**PDF domanda**" che permette di scaricare il PDF.

| ſ | LA DOMANDA È STATA VALIDATA ORA È POSSIBILE CARI                                                                                                    | ARE LA DOMANDA FIRMATA DIGITAL MENTE                                                                                     |  |
|---|----------------------------------------------------------------------------------------------------|----------------------------------------------------------------------------------------------------|--|
|   | La domanda è stata validata.<br>Si dovrà procedere con il caricamento della do<br>Di seguito il link per scaricare il PDF della don<br><u>PDF domanda</u> | nanda firmata digitalmente ed il caricamento della carta di identità anch'essa firmata digitalmente.<br>anda da firmare: |  |
| l | Documento                                                                                                    | Sfoglia                                                                                                    |  |
|   | Carica                                                                                                    | (Sfoglia)                                                                                                    |  |

Figura 5.4 - Funzionalità per scaricare pdf domanda

Salvare il file con la funzionalità "Salva file" e firmarlo digitalmente.

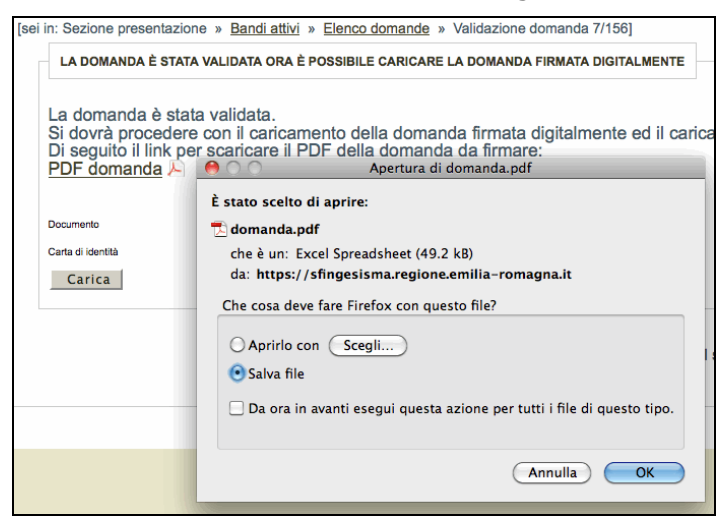

Figura 5.5 - Salvataggio del file scaricato

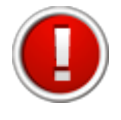

Firmare digitalmente il file in pdf scaricato dal sistema. La procedura non riconosce il file rinominato o modificato.

Scannerizzare e firmare digitalmente la carta d'identità.

Il pdf della richiesta può essere firmato digitalmente:

- dal beneficiario, allegando la propria carta d'identità;
- dal compilatore, allegando in un unico documento la propria carta d'identità e quella del beneficiario.

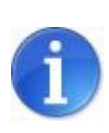

Il sistema ammette unicamente il formato di firma digitale *Busta PKCS7* (file con estensione ".p7m").

Il sistema non permette il caricamento di file firmati con certificato elettronico revocato, scaduto o sospeso.

## 5.2. Invio della richiesta

Per effettuare l'invio della richiesta di autorizzazione alla presentazione della domanda di contributo è necessario caricare il pdf della richiesta e della carta d'identità firmati digitalmente. Selezionare i documenti con il tasto "**sfoglia**" e cliccare sul pulsante "**carica**".

| LA DOMANDA È STATA VALIDATA ORA È POSSI | BILE CARICARE LA DOMANDA FIRMATA DIGITALMENTE |  |
|-----------------------------------------|-----------------------------------------------|--|
| locumento<br>larta di identità          | Sfoglia                                       |  |
| Carica                                  |                                               |  |

Figura 5.6 - Carica file firmati digitalmente

E' possibile scaricare il file pdf della richiesta e caricare i file firmati digitalmente anche in un secondo momento dalla sezione "Elenco domande", selezionando il link <u>Carica i</u> <u>documenti firmati digitalmente</u> e il link <u>Scarica il pdf dell'istanza preliminare.</u>

|                 |               |                             | Elenco doma                 | nde                                     |                                                |
|-----------------|---------------|-----------------------------|-----------------------------|-----------------------------------------|------------------------------------------------|
|                 | ld<br>domanda | Beneficiario del contributo | Utente creazione<br>domanda | Validazione                             |                                                |
| Compila domanda |               |                             |                             | Carica i documenti firmati digitalmente | Scarica il file PDF dell'istanza preliminare 🔎 |

Figura 5.7 - Link per caricare l'istanza e scaricare il pdf

Salvare il file PDF con la funzionalità SALVA (non utilizzare salva con nome) e selezionare il file dalla cartella di download per firmarlo digitalmente (si consiglia di non spostare/copiare il file per evitare di modificarlo dopo averlo scaricato). Se il pdf si apre direttamente nella finestra del browser web il salvataggio non andrà a buon fine (vedi par.5.3).

|                                                                                  |      | -     |   |         | - |
|----------------------------------------------------------------------------------|------|-------|---|---------|---|
| Aprire o salvare domanda.pdf (31,9 KB) da sfingesisma.regione.emilia-romagna.it? | Apri | Salva | - | Annulla | × |
|                                                                                  |      |       |   |         |   |

Figura 5.8 - Salvataggio file pdf

All'avvenuto invio della richiesta (caricamento dei file) nella colonna "Validazione" si visualizzano:

- data e ora della validazione della domanda;
- data e ora del caricamento della domanda firmata digitalmente;
- numero di protocollo invio domanda.

|                 |               |                                | Ele                            | nco domande                                                                                   |                                                        |
|-----------------|---------------|--------------------------------|--------------------------------|-----------------------------------------------------------------------------------------------|--------------------------------------------------------|
|                 | ld<br>domanda | Beneficiario del<br>contributo | Responsabile creazione domanda | Validazione                                                                                   |                                                        |
| Compila domanda |               |                                |                                | Domanda validata in data:<br>Domanda firmata digitalmente caricata in<br>data:<br>Protocollo: | Scarica II file PDF della richiesta di finanziamento 🔎 |

Figura 5.9 - Esempio domanda inviata

Contestualmente il sistema Sfinge invia la conferma dell'invio della richiesta (e-mail non pec) all'indirizzo elettronico indicato in fase di registrazione utente.

## 5.3. Messaggi di errore

Se il file non viene caricato correttamente la procedura visualizza uno dei seguenti errori:

• il file della domanda non è stato caricato

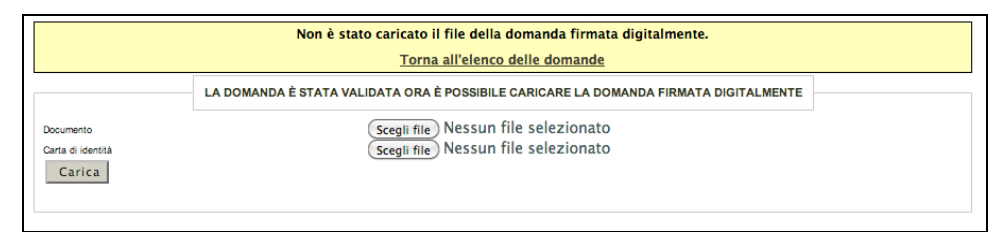

Figura 5.10 - Esempio di errore

• il file della carta di identità non è stato caricato

|                                          | Non è stato caricato il file per la carta di identita firmata digitalmente                                                                                         |  |  |  |  |
|------------------------------------------|----------------------------------------------------------------------------------------------------|--|--|--|--|
|                                          | Torna all'elenco delle domande                                                                                                    |  |  |  |  |
| Documento<br>Carta di identità<br>Carica | LA DOMANDA È STATA VALIDATA ORA È POSSIBILE CARICARE LA DOMANDA FIRMATA DIGITALMENTE<br>Scegli file Nessun file selezionato<br>Scegli file Nessun file selezionato |  |  |  |  |

Figura 5.11 - Esempio di errore

• il file della domanda non è firmato correttamente

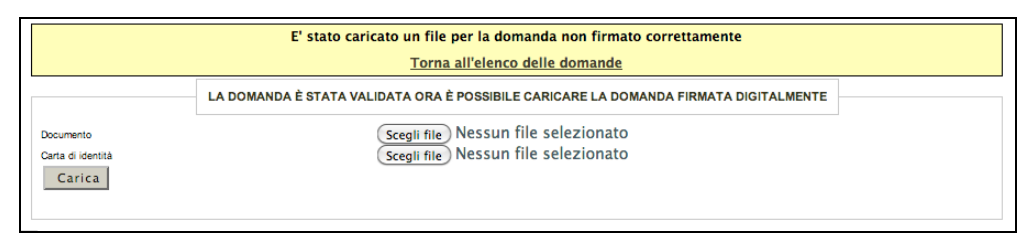

Figura 5.12 - Esempio di errore

• il file della domanda che è stato caricato non è identico a quello generato dal sistema

|                                          | Il file della domanda caricata non è identico al file generato dal sistema           |  |  |  |  |  |
|------------------------------------------|--------------------------------------------------------------------------------------|--|--|--|--|--|
|                                          | Torna all'elenco delle domande                                                       |  |  |  |  |  |
|                                          | LA DOMANDA È STATA VALIDATA ORA È POSSIBILE CARICARE LA DOMANDA FIRMATA DIGITALMENTE |  |  |  |  |  |
| Documento<br>Carta di identità<br>Carica | (Scegli file) Nessun file selezionato<br>Scegli file) Nessun file selezionato        |  |  |  |  |  |
|                                          |                                                                                      |  |  |  |  |  |

Figura 5.13 - Esempio di errore

Al verificarsi di quest'ultimo errore è necessario prestare attenzione alla modalità di salvataggio del file :

- a) non deve essere rinominato;
- b) se il file PDF viene aperto direttamente all'interno di una scheda o finestra del browser web e poi salvato localmente come mostrato in figura, la successiva operazione di caricamento del file firmato non andrà a buon fine.

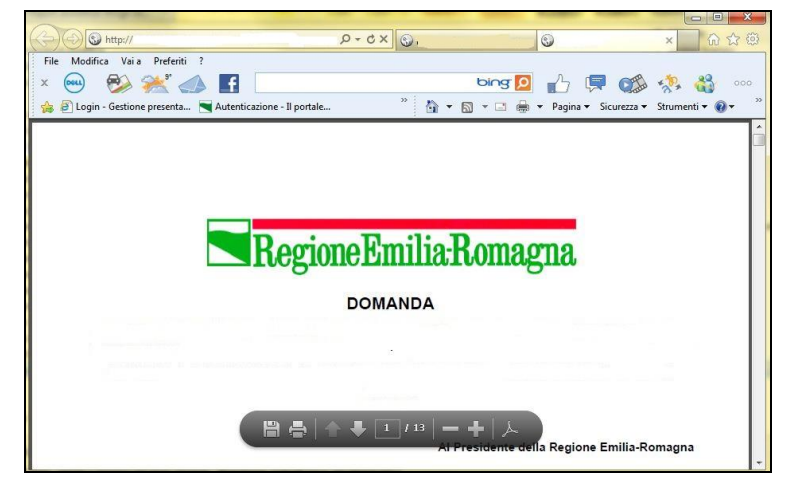

Figura 5.14 - Errato salvataggio del file

Per ovviare a tale comportamento procedere nel seguente modo: aprire Acrobat Reader, selezionare dalla funzionalità Modifica la voce Preferenze, cliccare sulla categoria Internet, deselezionare la check box "Visualizza pdf nel browser" per disattivarla e confermare con il tasto "OK".

## 6. ASSISTENZA

Per ricevere assistenza tecnica in fase di compilazione e trasmissione della domanda è possibile rivolgersi ai seguenti recapiti:

### Help desk Sfinge

Numero verde 800 969817 - da telefono fisso Telefono 051 0701172 - da cellulare Orario: 9.00 – 13.00 dal lunedì al venerdì

E-mail mediante form dedicato all'interno dell'applicativo Sfinge, selezionando il link <u>Richiedi assistenza</u>